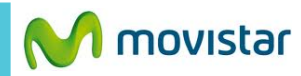

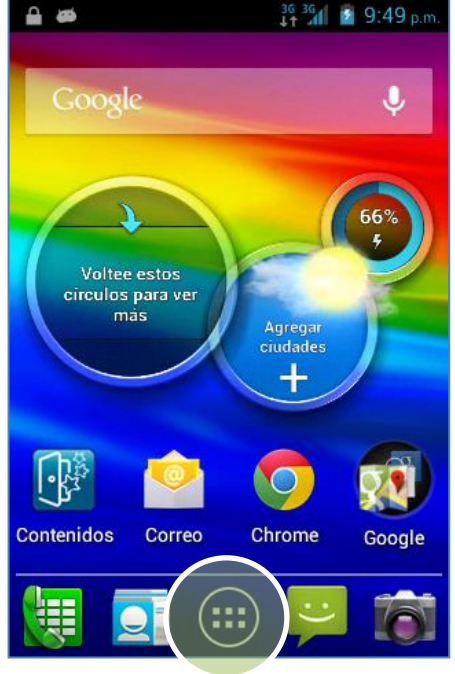

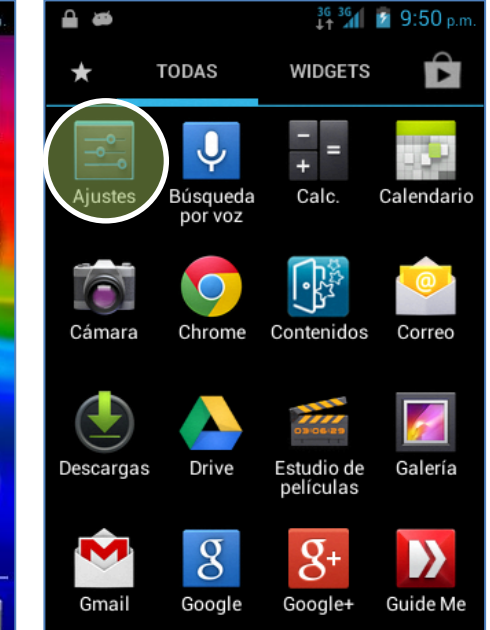

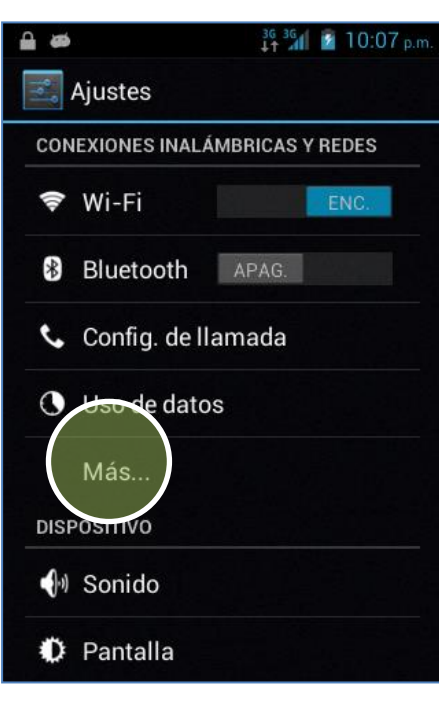

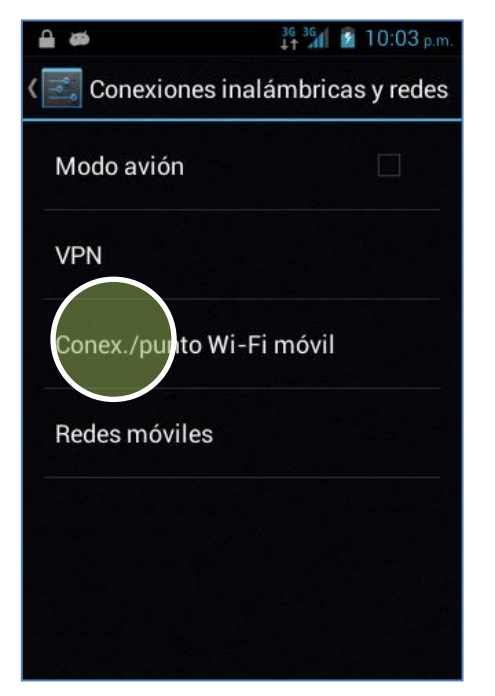

En la pantalla de inicio presionar **el** icono de menú.

Seleccionar Ajustes.

Seleccionar Más...

Seleccionar Conex./punto Wi-Fi móvil.

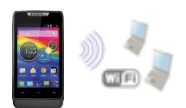

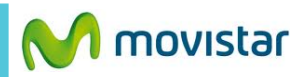

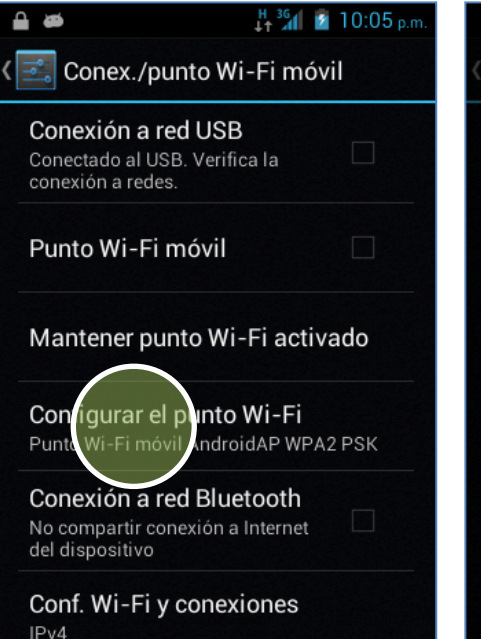

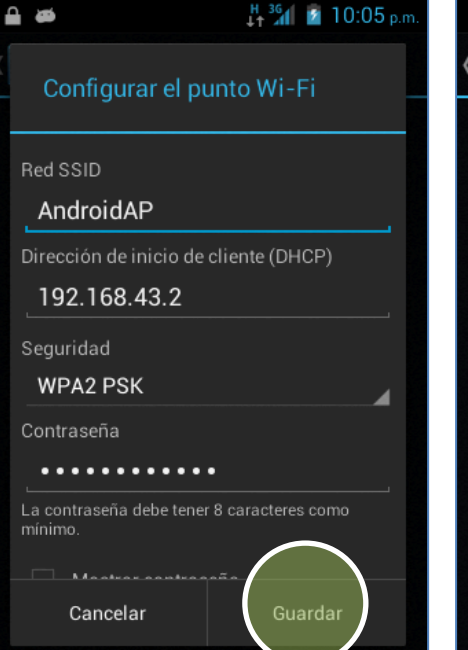

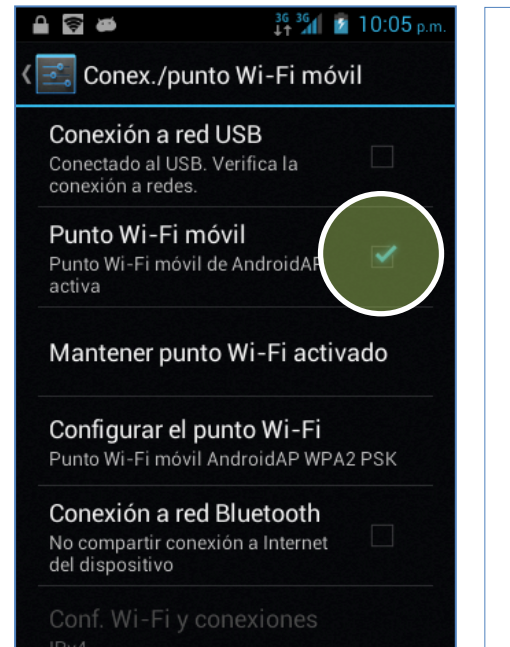

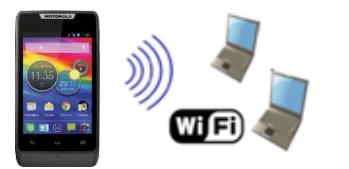

En el otro equipo encender Wi-Fi y buscar el nombre de la red Wi-Fi compartida.

Tener en cuenta que el consumo compartido será descontado del plan de datos.

Presionar Configurar el punto Wi-Fi.

- Si desea puede modificar los datos de la red Wi-Fi que se compartirá:
- Nombre de la red Wi-Fi (SSID)
- Contraseña

Activar la casilla de Punto Wi-Fi móvil.

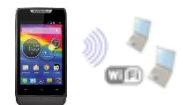